# パターン認識特論1

環境構築マニュアル

GPUを用いない環境構築 Windowsを中心に説明しますがMacでも可 資料に表示されるバージョンと

実際は異なる場合があります

anaconda python 3.6/3.7 tensorflow1.15.x + Keras2.x Jupyter

2020年1月15日版/2020年10月25日修正

作成:原 武史(岐阜大学)

#### インストールの対象,条件

Windows10がインストール済みのPC. もしくは, MacOS 10.15以上. メモリは8GB以上. 16GB以上を推奨. インターネット接続. 1GB以上のファイルのダウンロードが必要. 管理者権限が必要になる場合がある. <u>GPU利用の場合は別途</u>相談.

#### <u>手順</u>

インターネットへの接続
WIFI環境でもよいので、ネットへ接続.
大容量のファイルをダウンロードするので、注意が必要.
Anacondaは、仮想的な実行環境を構築できます.
そこで構築した環境に、必要なライブラリをインストールします.
Anacondaインストール(Step 1-13)/仮想環境構築(Step 14-21)
ライブラリインストール(Step 22-30)
Jupyter Notebook (Step 31-35)/動作環境の確認(Step 36-40)

 Step 1
 Anacondaのダウンロード.
 ブラウザーからダウンロードします.

 https://www.anaconda.com/download

 ヘアクセスします.

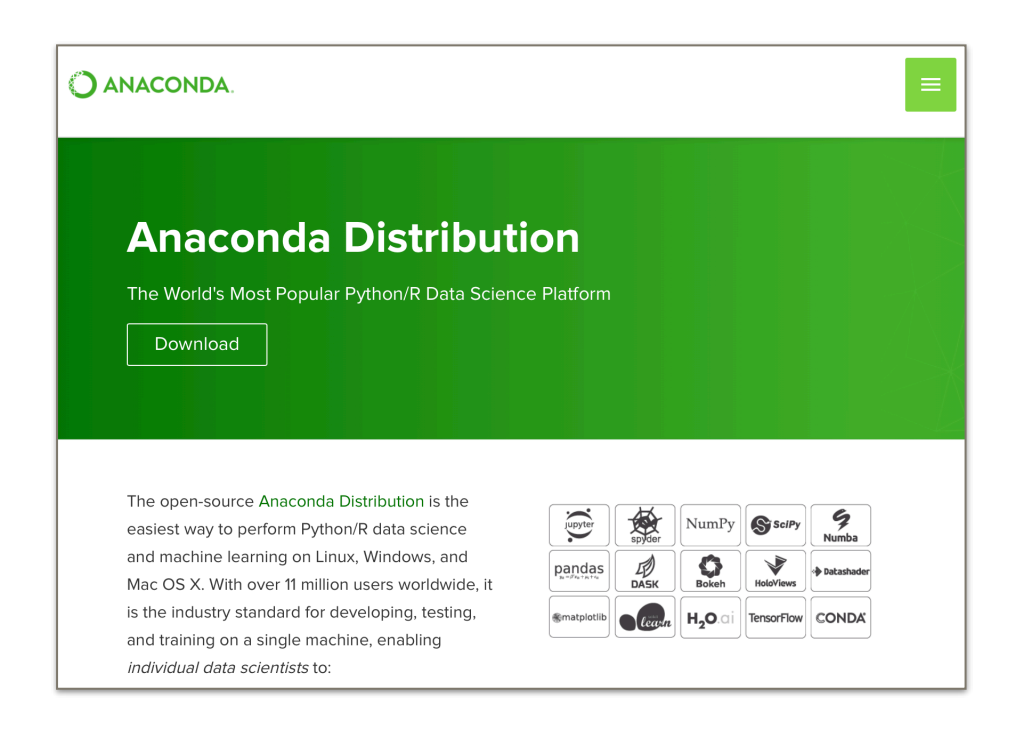

## <u>Step 2 ウェブページの下の方に移動します</u>. Windows Installer/Macが見えます.

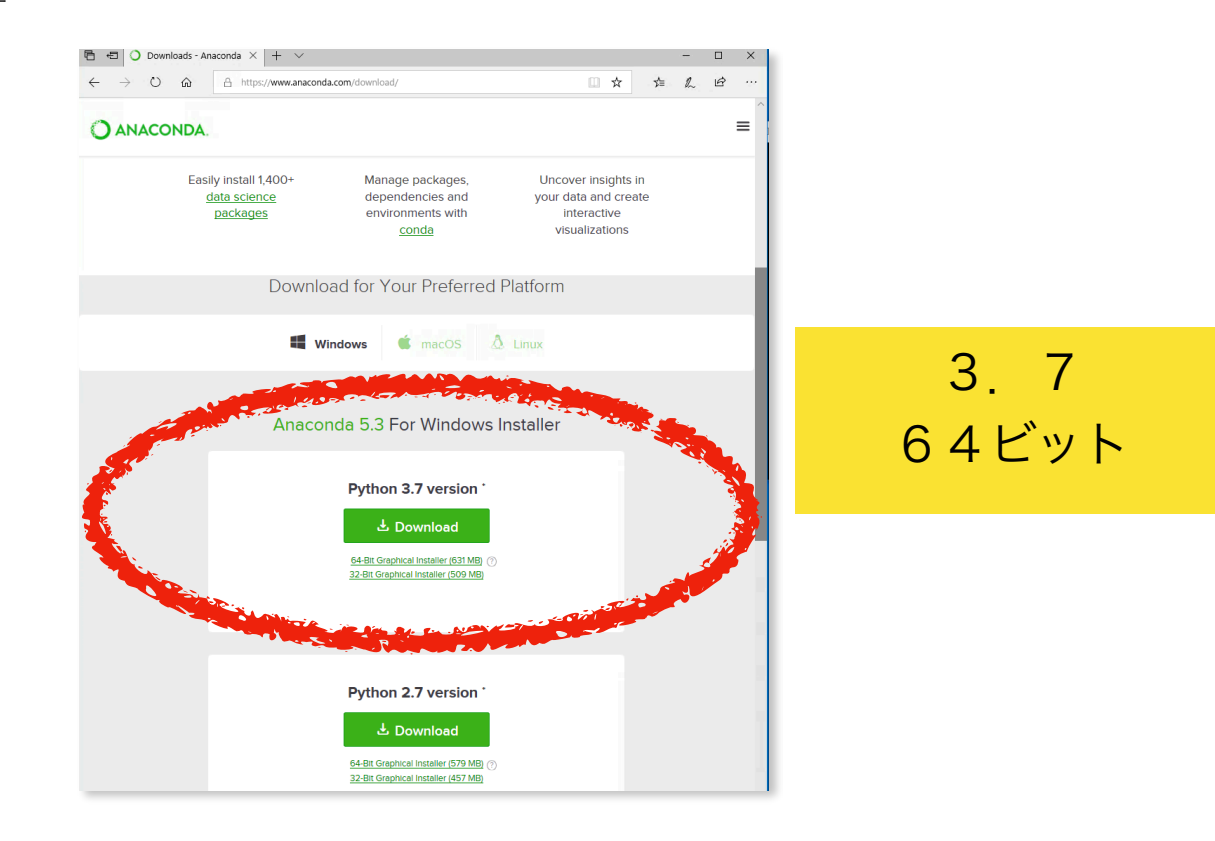

#### <u>Step 3 Python 3.7 versionの中をみます</u>

64-Bit Graphical Installerをクリックします.

#### <u>Step 4 ダウンロードが始まります</u>

メールアドレスや所属などの登録を求められる場合があります。 しかし、ダウンロードとは無関係です。興味ある人は登録を。 始まると以下のような画面がでます。 保存をクリックします、通信速度によっては結構時間がかかります。

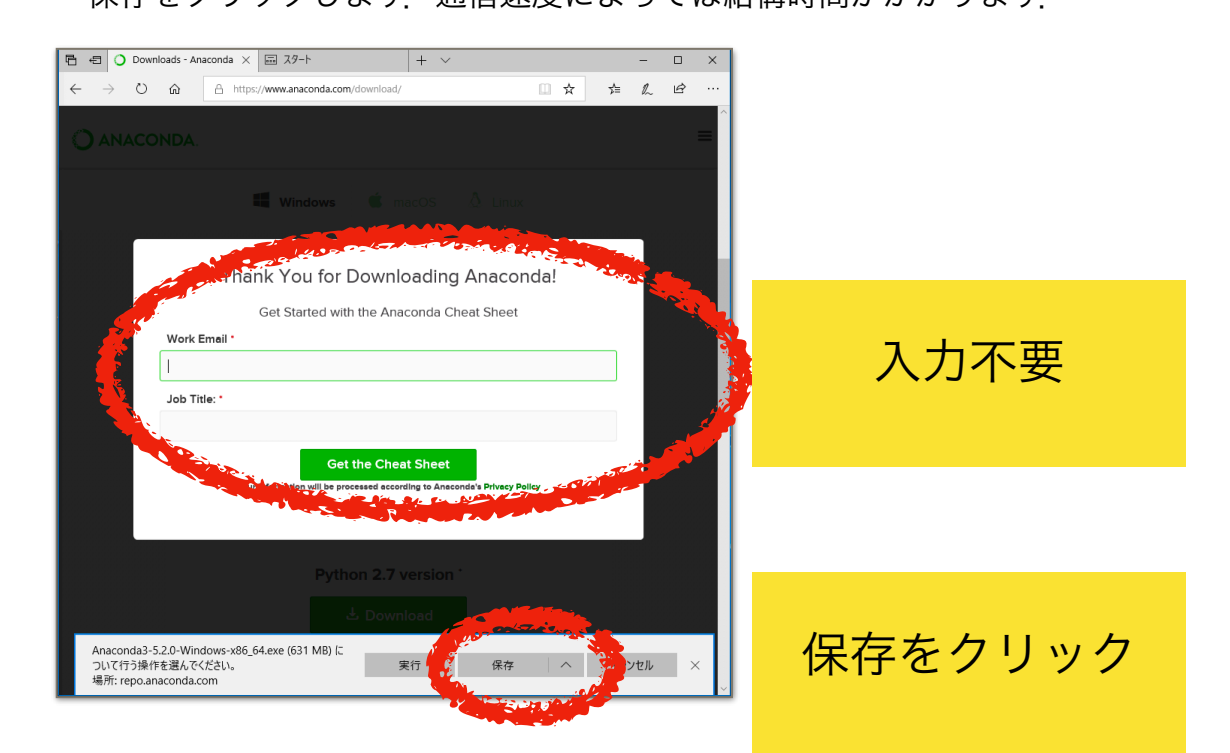

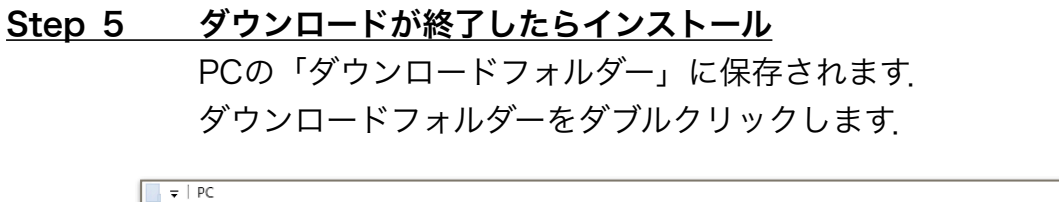

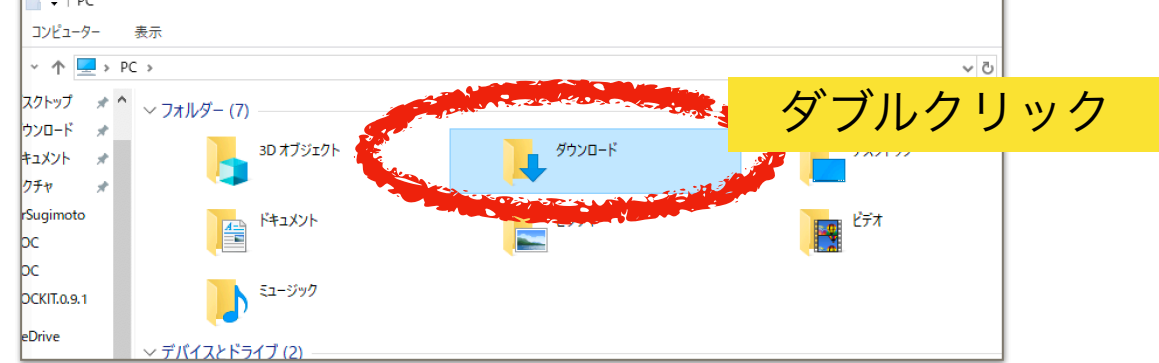

#### <u>Step 6 中が表示されて、ダウンロードされたファイルが見えます</u>

そのファイルがインストーラーです.

そのファイルをさらにダブルクリックします

| 🍺   🗹 📕 🖛              | アプリケーション ツール                                                                                                    | ダウンロード                                   |                 | _   |        | ×    |
|------------------------|----------------------------------------------------------------------------------------------------|------------------------------------------|-----------------|-----|--------|------|
| ファイル ホーム 共有 表示         | 管理                                                                                                    |                                          |                 |     |        | ~ ?  |
| ← → × ↑ 🖡 « BOOTCAMP ( | C:) > Users >                                                                                                    | ダブルクリ                                    | ック              | の検索 |        | Q    |
| 🐌 ミュージック 🔹 名共 🦓        | 1.709 400 000                                                                                                    |                                          | 更新日時            |     | 種類     | ^    |
| 속 OneDrive 🔷 🔾 🔿 Ana   | conda3-5.3.0-Windov                                                                                                    | vs-x86_64                                | 2018/10/12 13:1 | 0   | アプリケーシ | зV   |
| cud                    | a_8.0.61.2_windows                                                                                                    | LE LE LE LE LE LE LE LE LE LE LE LE LE L | 2018/07/20 19:3 | 3   | アプリケーシ | зX   |
| S PC                   | Participant and the second second sec |                                          | 2018/07/20 19:4 | 15  | アプリケーシ | зΣ   |
| 📙 3D オブジェクト 🛛 🔤 cud    | a_9.0.176.1_windows                                                                                                    |                                          | 2018/07/20 21:1 | 3   | アプリケーシ | 3V   |
| 📕 ダウンロード 📃 🜉 cud       | a_9.0.176.2_windows                                                                                                    |                                          | 2018/07/20 21:1 | 3   | アプリケーシ | פע 📃 |

| Anaconda3 5.2.0 (64-bit)                                   | Setup —                                                                                      | □ X         |
|------------------------------------------------------------|----------------------------------------------------------------------------------------------|-------------|
|                                                            | License Agreement                                                                            |             |
|                                                            | Please review the license terms before installing Anac<br>(64-bit).                          | onda3 5.2.0 |
| Press Page Down to see th                                  | e rest of the agreement.                                                                     |             |
| Anaconda End User Licens                                   | e Agreement                                                                                  | ^           |
| Copyright 2015, Anaconda                                   | a, Inc.                                                                                      |             |
| All rights reserved under t                                | he 3-dause BSD License:                                                                      |             |
| Redistribution and use in s<br>permitted provided that the | ource and binary forms, with or without modification, are<br>e following conditions are met: | e 🗸         |
| If you accept the terms of<br>agreement to install Anaco   | the agreement, click I Agree to continue. You must<br>nda3 5.2.0 (64-bit).                   | クリック        |
| naconda, Inc. ————                                         | < L L I Agree                                                                                |             |
|                                                            |                                                                                              |             |

<u>Step 10 動作環境のパスの指定. これも言われるがまま.</u> これでファイルのコピー/展開によるインストールが始まります.

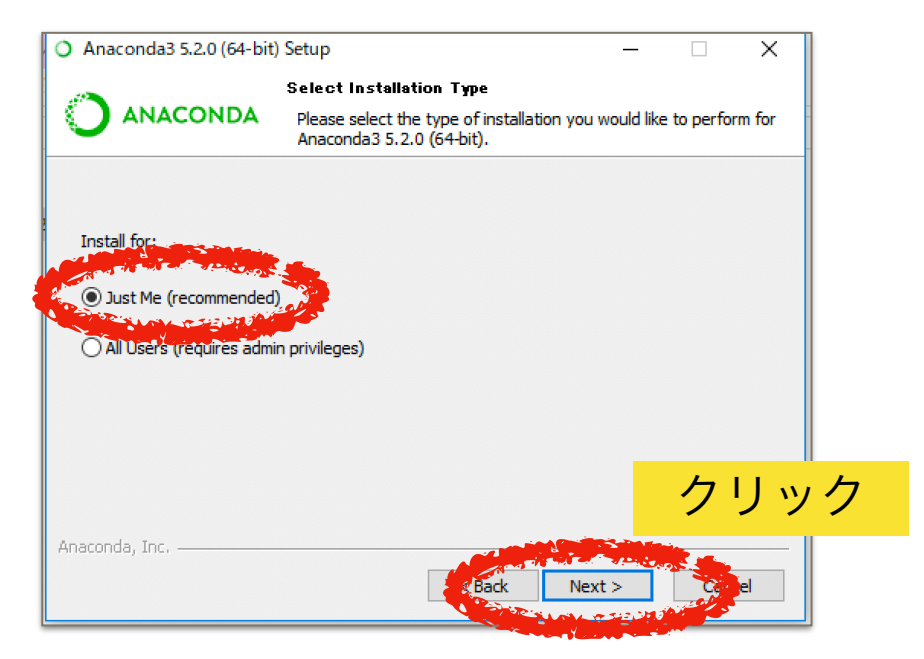

環境によっては20分くらいかかります.

## <u>Step 11 インストールが一旦終了します</u>

| Anaconda3 5.2.0 (64-bit)                                    | Setup                                                              |                                       | -           |                    | ×  | ]  |
|-------------------------------------------------------------|--------------------------------------------------------------------|---------------------------------------|-------------|--------------------|----|----|
|                                                             | Choose Install Location<br>Choose the folder in which              | to install Anacon                     | da3 5.2     | .0 <b>(</b> 64-bit | ). | -  |
| Setup will install Anaconda:<br>folder, dick Browse and sel | 3 5.2.0 (64-bit) in the followin<br>ect another folder. Click Next | ig folder. To insta<br>t to continue. | ll in a dif | ferent             |    |    |
| Destination Folder                                          | ıda3                                                               |                                       | Brows       | e                  |    |    |
| Space required: 3.0GB<br>Space available: 32.6GB            |                                                                    |                                       |             | ク                  | ッリ | ック |
| Anaconda, Inc                                               | < 1                                                                | Next :                                |             | Canc               |    |    |

もう少し作業が続きます

# <u>Step 12 Visual Studio関連のファイルのインストールについて質問されます</u>

今のところは不要なので、「Skip」します.

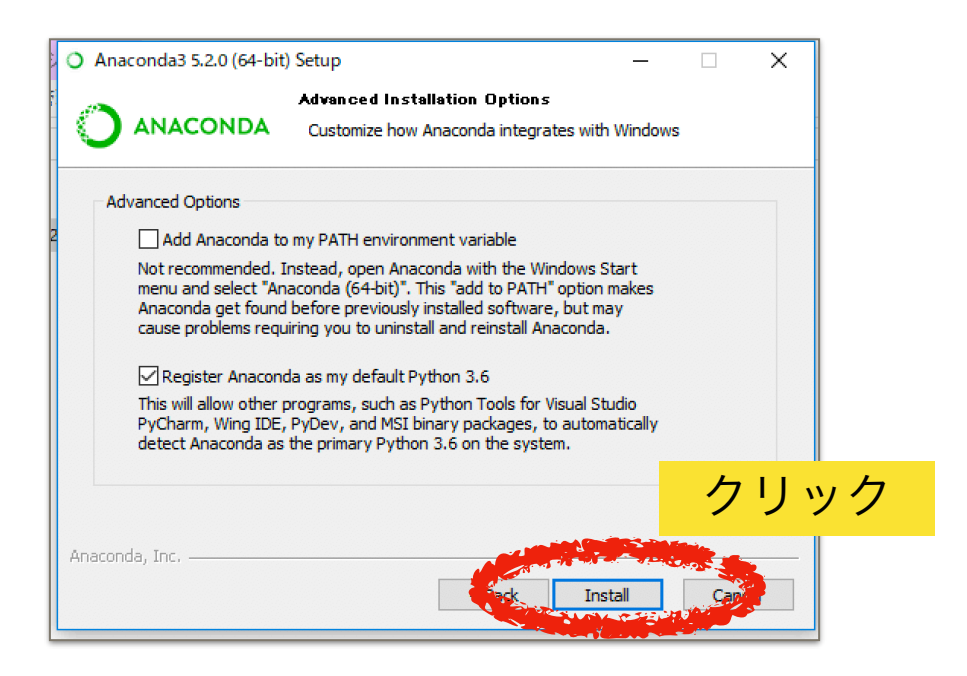

### <u>Step 13 以下の画面が出たら、Anacondaのインストール完了です</u>

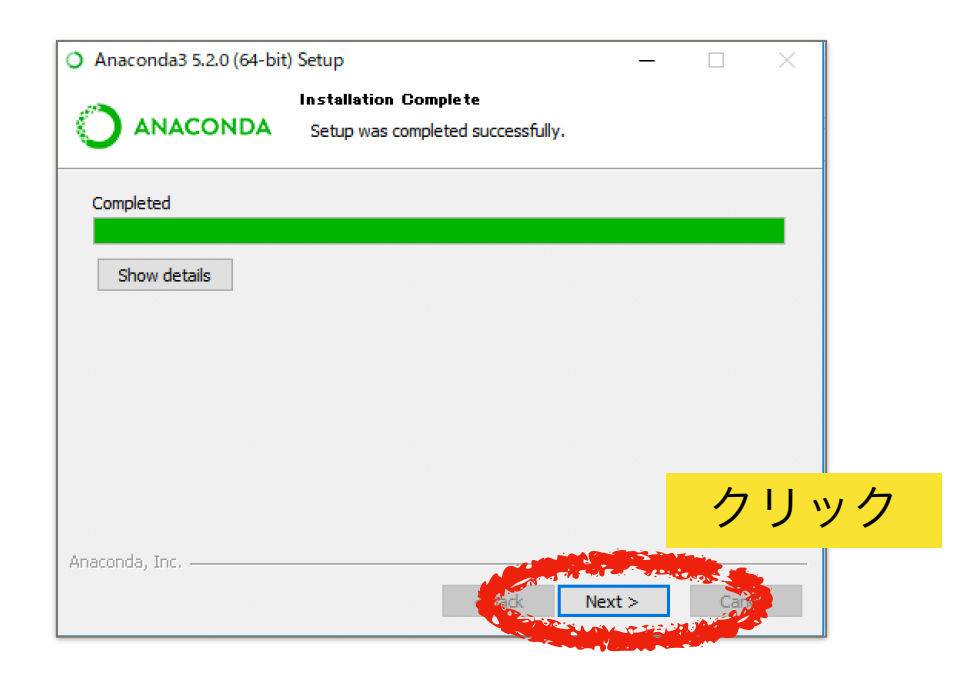

## Step 14 メニューに「Anaconda」が現れて使えるようになります.

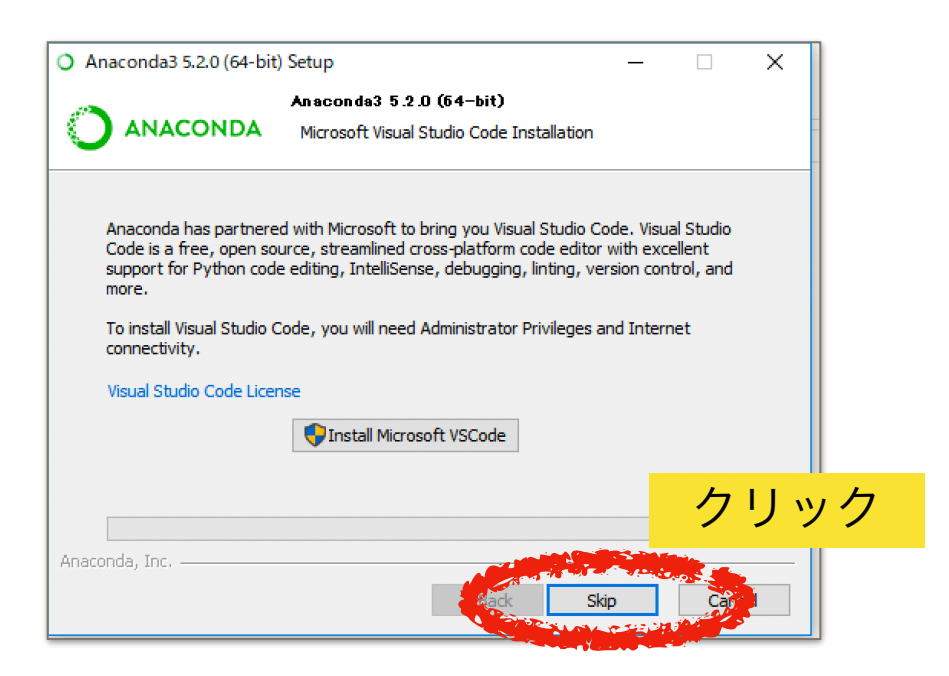

## <u>Step 15 これでAnacondaのインストールが完了です.</u> 仮想環境を作る準備ができました.

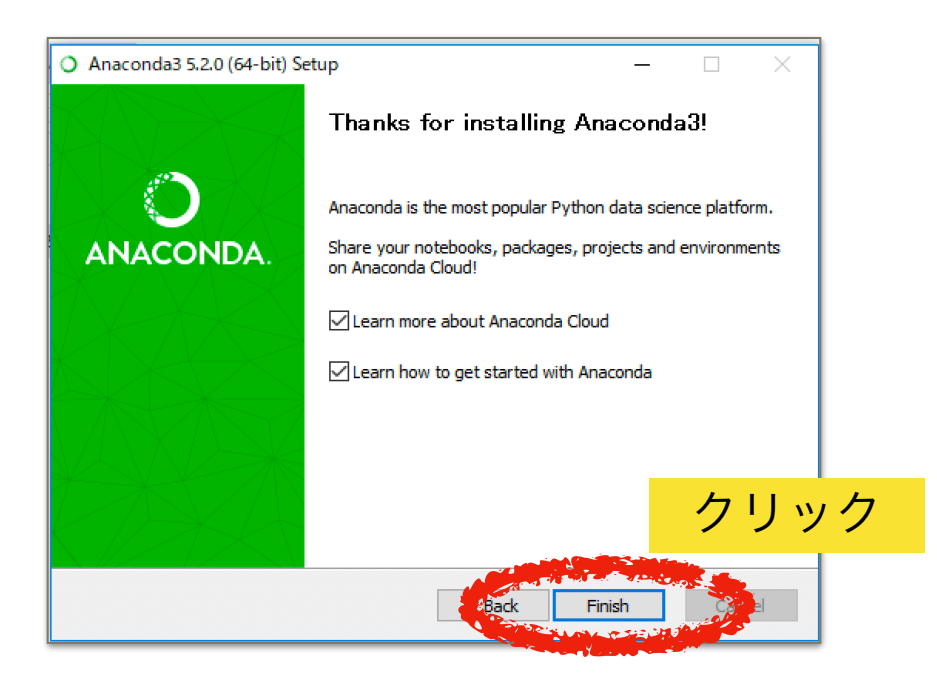

# これからAnacondaを立ち上げて,

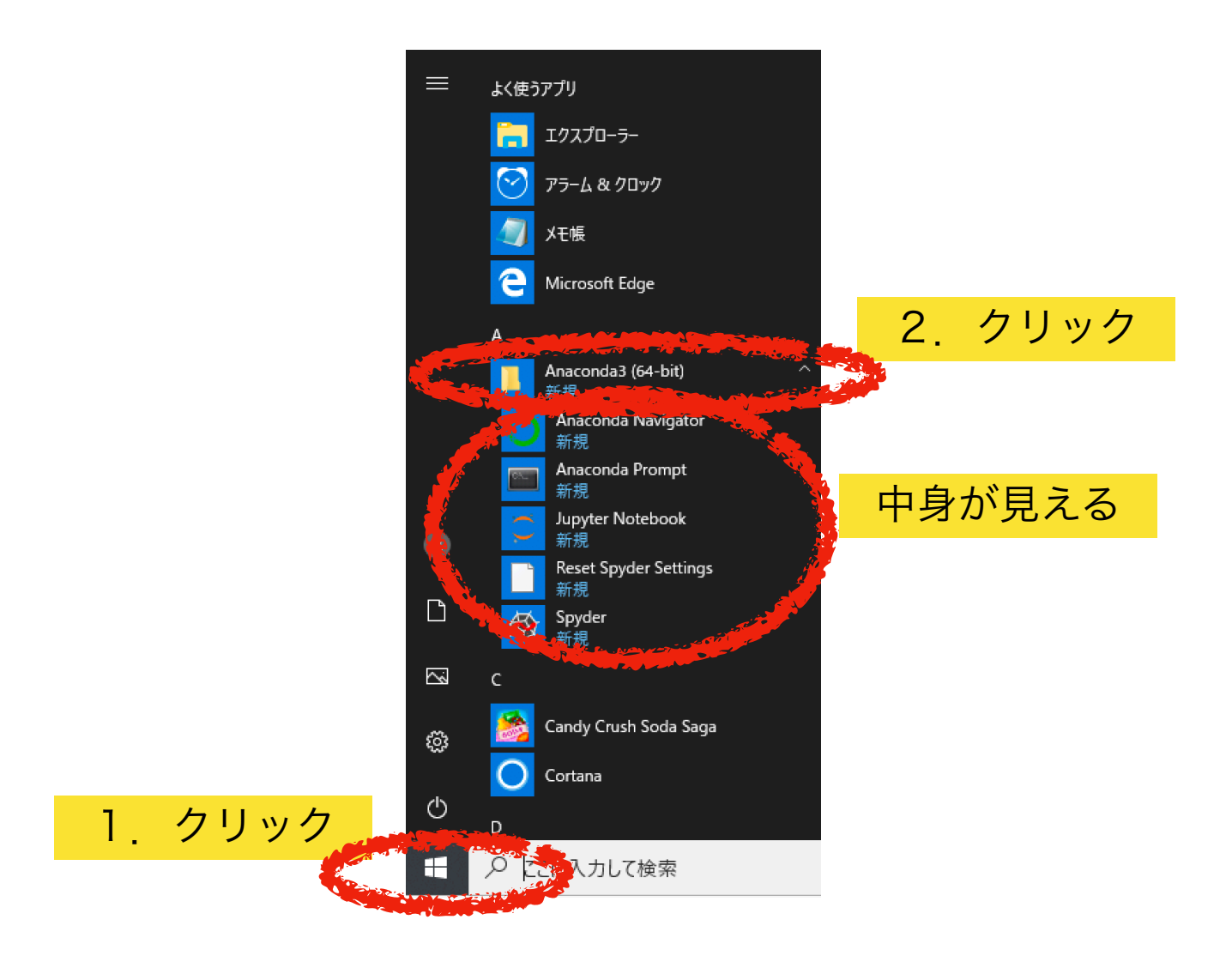

## 実行する仮想環境(ようは計算するPC)を

PC上に構築します.

案外,時間がかかるので,

<u>ちょっと一休み!</u>

Step 16「Anaconda Navigator」を起動します.似たファイルがあるので注意が必要.「Anaconda Navigator」を使って環境をつくります.Anaconda3フォルダにアプリがまとまっています.フォルダーを開くと中にアプリが見えます.

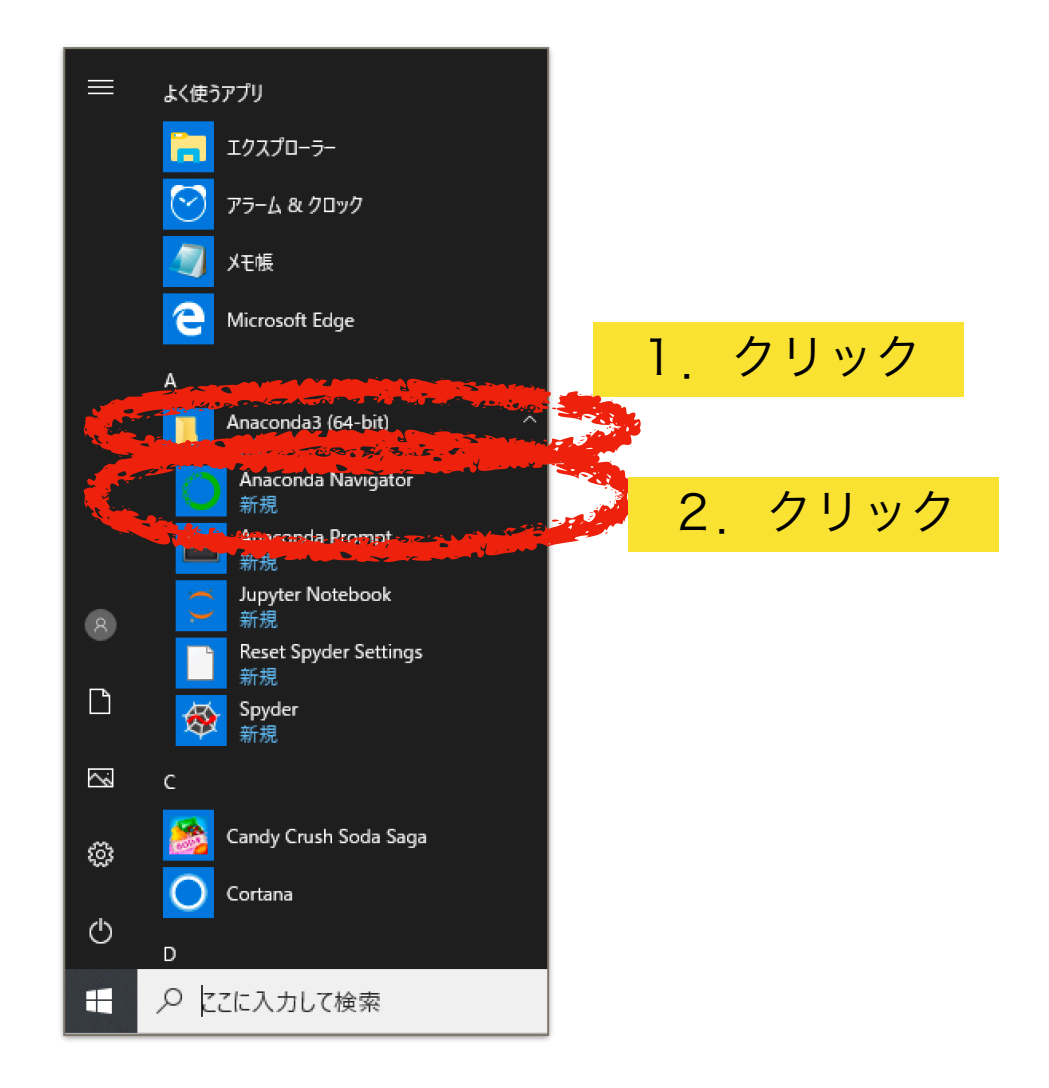

#### <u>Step 17 Anaconda Navigatorを起動すると、少し時間がかかります。</u>

初めて起動する場合には、けっこう(5分くらい?)かかります. ロゴがふたたび表示される場合があります. その中に、設定ファイルを作るメッセージなどが表示されます. 少し様子をみてください.

### Step 18 起動して落ち着くと、以下のような画面が表示されます。

ソフトの解析に協力する旨のメッセージあるので、お好みで、

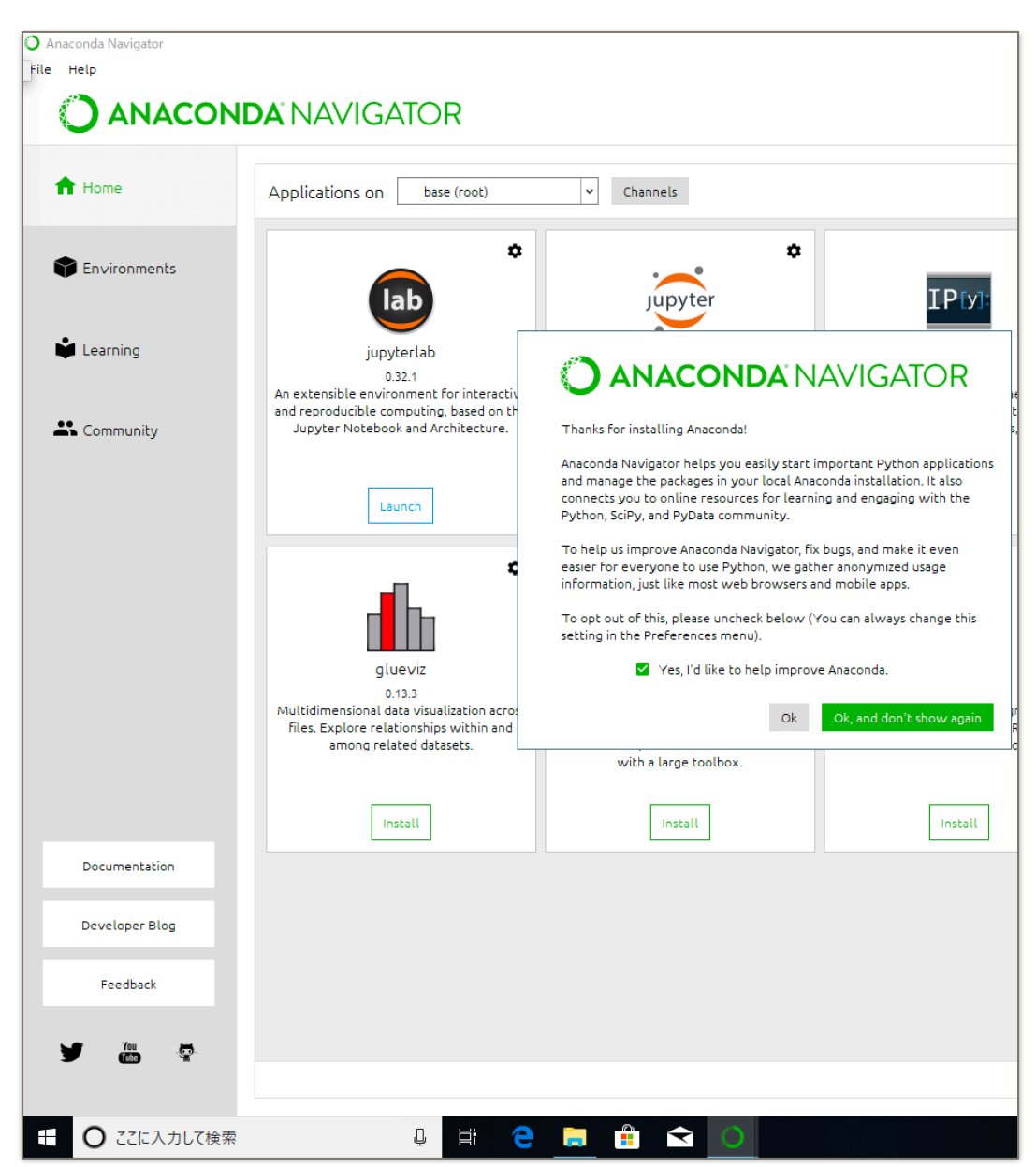

#### Step 19 左側に「Home, Environments, Learning, Community

と表示されます. 確認してください. これらが表示されない場合には, インストールが失敗です. Step 1に戻りましょう.

#### Step 20 深層学習用の環境を作ります.

左側の「Environments」をクリックします. 下に「Create」のボタンが現れます. その「Create」をクリックします. そうすると、右側のようなサブウィンドウが開きます. ここで、利用する環境、その名前をつけます. 環境名は「dls」にしています.自分で好きな名前でもいいです. Pythonのみで、バージョンは「<u>3</u><u>6</u>」を指定します. ただし、新しいPCの場合には3.7にする必要があるかもしれません.

TensorFlowとのバージョンの兼ね合いもあるので、まずは3.6で! 「Create」をクリックします。ふたたび、しばらく時間がかかります

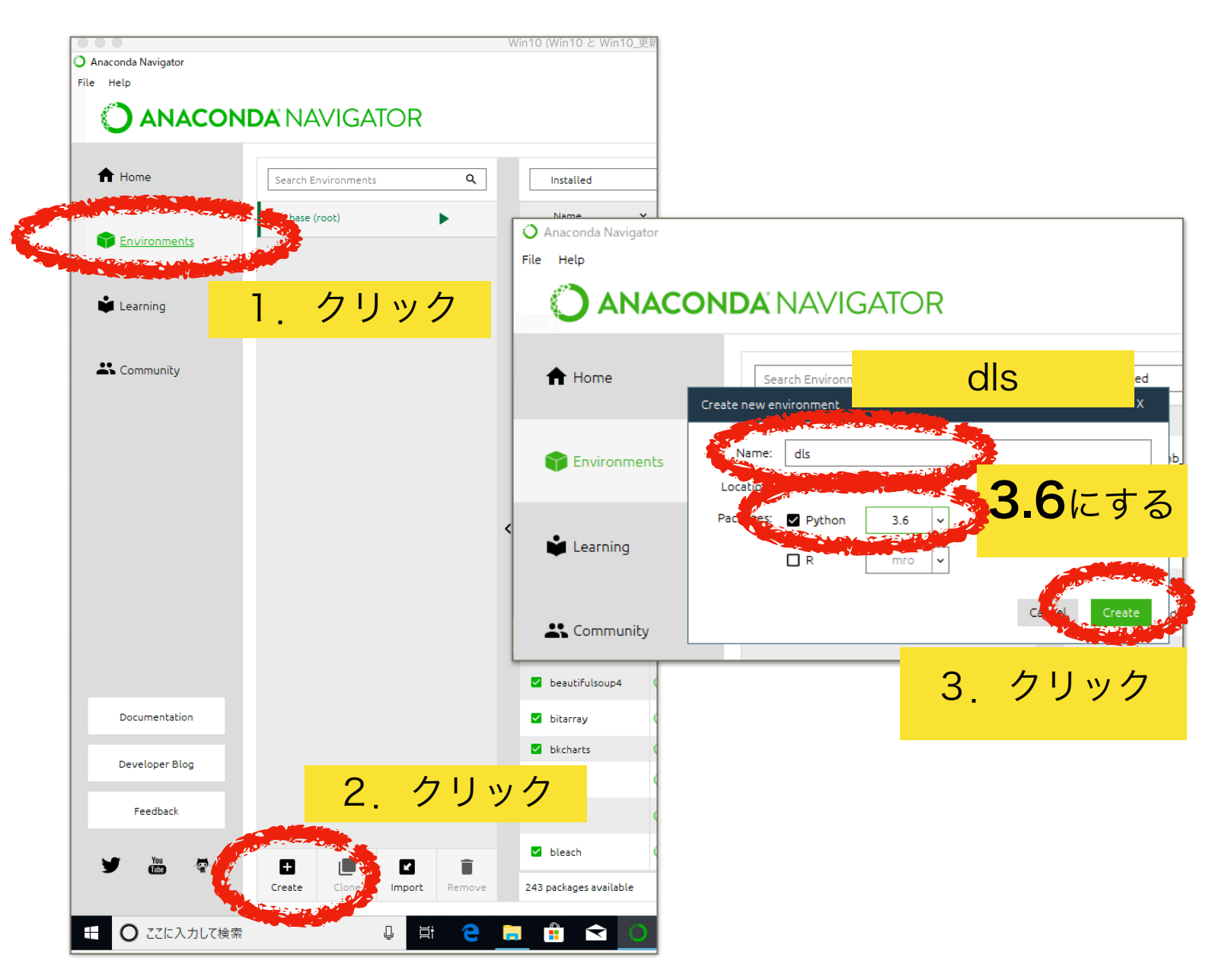

 Step 21
 これで深層学習用の仮想環境のプラットホームができました.

 計算用のPCができた,と考えるとよいです.

 環境名:dls が現れました.

 Step 22
 環境にライブラリーをインストールします.

 非常に重要です.
 ネットの接続が必須です.

 環境名:
 dls の右の矢印をクリックします.

|               | NDA NAVIGATOR                         |                                    |
|---------------|---------------------------------------|------------------------------------|
| A Home        | Search Environments                   | Q Installed ~                      |
| Tenvironments | base (root)<br>A <mark>1. クリック</mark> | Name ~<br>選択                       |
| Learning      | dis                                   | Open Terminal<br>Open with Hydrion |

サブメニューが開きます. Open Terminalをクリックします.

## <u>Step 23 コマンドラインのターミナルが開きます.</u>

先頭に環境名:dls があります.括弧の中に読めます. ここで, conda update -n base -c defaults conda をまず投入してください.ちょっと時間がかかります.

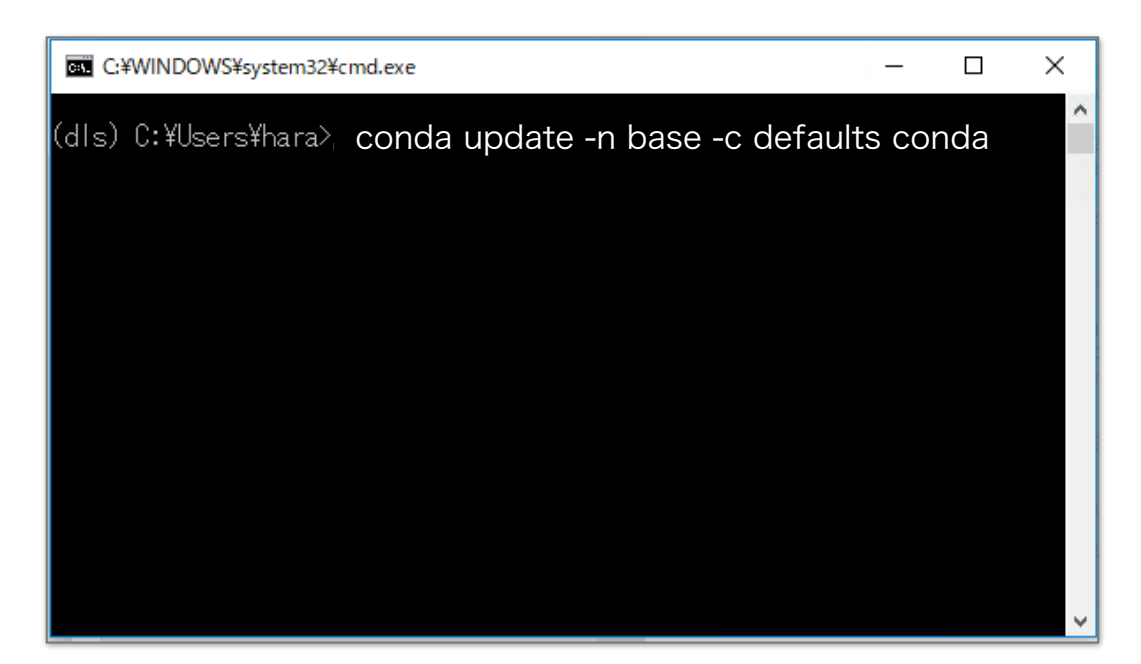

## (お願い!)

Step 23 のコマンドを何度か投入してください. 矢印キーで上向きを押すと前に投入したコマンドが表示されます. 最新になった旨の表示がでるまで, 「しつこく」 やってください. 時間がかかる場合がありますが, 気長にお願いします.

## <u>Step 24 ウィンドウをクリックするとコマンドが入力できます.</u>

次のコマンドを入力します。ちょっと時間がかかります。

conda install tensorflow=1.15

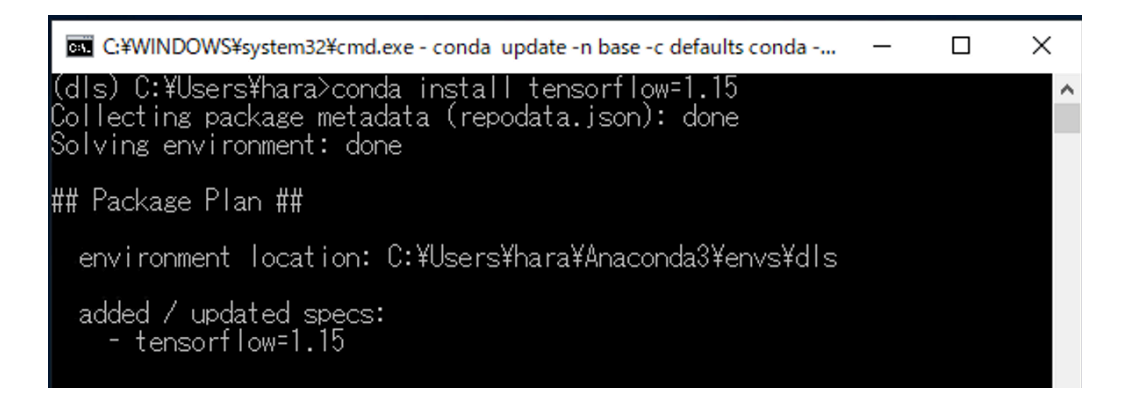

「y」を押したり、「リターンキー」を押して進みます. すると、以下のように画面が進みます. なぜか途中で止まる場合もある. そのときは画面内で「リターン」を連打.

## これでTensorflowがインストールできました.

また, それに必要なライブラリがインストールできました. それらの動作確認をします.

#### <u>Step 25 Pythonのバージョンの確認</u>

ターミナルでコマンド:pythonと入力します. これでPythonが起動されます 起動メッセージを注目します.

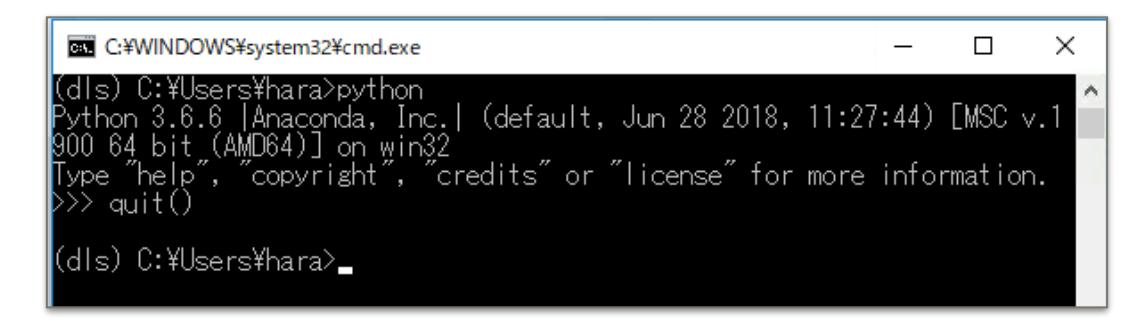

先頭にPython 3.6.6 [Anaconda, Inc.]…と表示されます.
Python 3.6.6が表示されます. 3.6.8になっているかもしれません.
いずれにしても、これで、バージョンが3.6.6であるとわかります.
>>> と先頭に表示されます.
これがPythonの動作画面です.
>>>で、Pythonが起動していることがわかります.
Pythonを終了するためには、quit()を投入します.
最初のプロンプトに戻ります.

#### <u>Step 26 TensorFlowのバージョンの確認</u>

pythonを起動します. Step 25と同じ画面が表示され、Pythonが起動します. 次のコマンドで、TensorFlowを読み込みます.

import tensorflow

すこし時間がかかり「>>>」が表示されます. 警告が表示される場合があります. そして,もう一度「import tensorflow」を実行してください. すぐに「>>>」が表示されます.すぐに表示されない場合は失敗です. エラーが表示される場合も同様に失敗です. TensorFlowのインストールをやり直し,Step 20に戻ります.

## <u>その際に、Python3.6ではなく「**3.7**」にします.</u>

(Step 20で失敗した環境を消して,新たに作ります) それでも解決しない場合があります.

#### <u>Step 27 >>>のあとに、次のコマンドを入力します.</u>

tensorflow.\_\_version\_\_

\_\_\_の部分は,アンダースコア「\_\_」を半角で2つです. その前にピリオド「. 」があります. 半角1つのアンダースコアはエラーが出ます. 正しく動作すると,tensorflowのバージョンが1.15.0であると 表示されます. quit()で終了します.

この1.15.0は, TensorFlow Ver.1系の最後のバージョンです. CPU版とGPU版が統合されています. GPUを利用する場合には, CUDA ver.10.0(10.1ではダメだよ!) cuDNN ver.7.4.1以上 に対応したnVIDIAのGPUが必要です. GPUはCUDA Compute Capability 3.5以上である必要があります!

これで, Anaconda TensorFlow のインストールができました.

## <u>もう少しだけつづくよ!</u>

#### <u>Step 28 Jupyter Notebookのインストール</u>

Jupyter Notebookは、ブラウザで動作する実行環境です. 後ほど使う時があるのでインストールします. 仮想環境を実行した画面で、次のコマンドでインストールします.

conda install jupyter

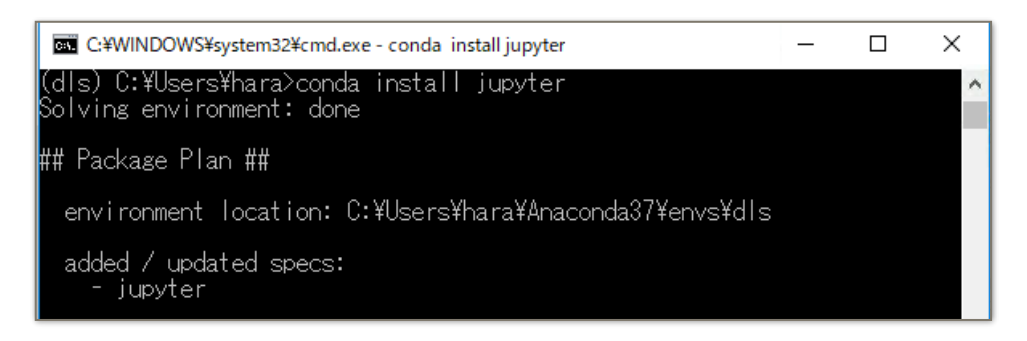

#### 途中で、インストールしてよいか、確認があります.

| C:¥WINDOWS¥system32¥cmd.exe                                                                                                    | e - conda install jupyter                                                                                                    | — | × |
|----------------------------------------------------------------------------------------------------|----------------------------------------------------------------------------------------------------|---|---|
| qt:<br>qtconsole:<br>send2trash:<br>simplegeneric:<br>sip:<br>six:<br>sqlite:<br>terminado:<br>testpath:<br>tornado:<br>traitlets:<br>wcwidth:<br>webencodings:<br>widgetsnbextension:<br>winpty:<br>zeromg:<br>zlib: | 5.9.6-vc14h1e9a669_2<br>4.4.2-py36_0<br>0.8.1-py36_2<br>4.19.8-py36h6538335_0<br>1.11.0-py36_1<br>3.25.2-hfa6e2cd_0<br>0.8.1-py36_1<br>0.4.2-py36_0<br>5.1.1-py36hfa6e2cd_0<br>4.3.2-py36h096827d_0<br>0.1.7-py36h3d5aa90_0<br>0.5.1-py36_1<br>3.4.2-py36_0<br>0.4.3-4<br>4.2.5-he025d50_1<br>1.2.11-h8395fce_2 |   |   |
| Proceed ([y]/n)? 🛓                                                                                                    |                                                                                                    |   | ~ |

「y」を押して継続します.

この後、けっこう時間がかかります。

途中で止まっている場合もあるので、しつこく「Return」を おします。

#### Step 29 さらに, 必要になるライブラリをインストールします.

Step 28と同じように, コマンドで順次, インストールします. Step 28と同様に, それぞれで確認のため「y」を押す必要があります

conda install matplotlib conda install pillow conda install imageio conda install pandas conda install spyder conda install scikit-learn

OpenCV関連もインストールします. conda install cython conda install opencv

DICOM関連もインストールします. 少しコマンドが違います. 以下は,途中で折り返しています. 1行で書きます. conda install --channel https://conda.anaconda.org/conda-forge pydicom

### Step 30 Kerasをインストールします

conda install keras

## <u>Step 31 Jupyter Notebookの起動. コマンドで実行します.</u>

jupyter notebook

| (dls) C:¥Users¥hara>jupyter notebook<br>[I 20:00:00.976 NotebookApp] Serving notebooks from local directory: C:<br>¥Users¥hara<br>[I 20:00:00.976 NotebookApp] The Jupyter Notebook is running at:<br>[I 20:00:00.976 NotebookApp] http://localhost:8888/?token=fb60846a8341e<br>fbook719b96d2o2b41o2dfo59oco1 | C:¥WINDOWS¥system32¥cmd.exe - jupyter notebook                                                                                                    | _                                    |                                | >                |
|----------------------------------------------------------------------------------------------------|----------------------------------------------------------------------------------------------------|--------------------------------------|--------------------------------|------------------|
| [I 20:00:00.976 NotebookApp] Use Control-C to stop this server and shut<br>down all kernels (twice to skip confirmation).                                                                                                    | (dls) C:¥Users¥hara>jupyter notebook<br>[I 20:00:00.976 NotebookApp] Serving notebooks from local of<br>¥Users¥hara<br>[I 20:00:00.976 NotebookApp] The Jupyter Notebook is runnin<br>[I 20:00:00.976 NotebookApp] http://localhost:8888/?token=<br>fbccb718b96d3c2b41e8d2a8ffc5a59aca1<br>[I 20:00:00.976 NotebookApp] Use Control-C to stop this se<br>_down all kernels (twice to skip confirmation). | direct<br>ng at:<br>fb6084<br>rver a | tory:<br>:<br>16a834<br>and st | C:<br>41e<br>hut |

## <u>Step 32 しばらく待つと、ブラウザの画面が開きます</u>

| R ←∃ Home × + ·                                                                    |                         | - [       | ) X        |
|------------------------------------------------------------------------------------|-------------------------|-----------|------------|
| $\leftrightarrow$ $\rightarrow$ $\circlearrowright$ $\bigcirc$ localhost:8888/tree | ל≡                      | l~ l      | <i>≧</i> … |
| 💭 Jupyter                                                                          | Quit                    | Logout    | ]          |
| Files Running Clusters                                                             |                         |           |            |
| Select items to perform actions on them.                                           | Upload                  | New 🗸     | ;          |
|                                                                                    | Name      Last Modified | File size |            |
| D 3D Objects                                                                       | 5日前                     |           |            |
| 🗋 🗅 Anaconda3                                                                      | 8時間前                    |           |            |
| Contacts                                                                           | 5日前                     |           |            |
| Desktop                                                                            | 3日前                     |           |            |
| Documents                                                                          | 8時間前                    |           |            |
| Downloads                                                                          | 10時間前                   |           |            |
| Favorites                                                                          | 5日前                     |           |            |
| Links                                                                              | 5日前                     |           |            |
|                                                                                    | 5日前                     |           |            |
|                                                                                    | 5日前                     |           |            |
| C Pictures                                                                         | 5日前                     |           |            |
| Saved Games                                                                        | 5日前                     |           |            |

## <u>Step 34 右側の「New」クリックすると,サブメニュが開きます</u>

Python3を選びます.

| 🖻 🖅 Home X 🕂                                                              | $\sim$      | - 🗆 ×       |
|---------------------------------------------------------------------------|-------------|-------------|
| $\leftarrow$ $\rightarrow$ $\circlearrowright$ $ເall$ $\odot$ localhost:8 | /888/tree   | ¢= & ⊮ …    |
| 💭 Jupyter                                                                 |             | 1. New      |
| Files Running Clusters                                                    |             |             |
| Select items to perform actions on them                                   | 2. Python 3 | Uplot New → |
| D 3D Objects                                                              |             |             |
| C Anaconda3                                                               |             | Text File   |
| Contacts                                                                  |             | Folder      |
| Desktop                                                                   |             | Terminal    |
| C Documents                                                               |             | 8時間前        |
| Downloads                                                                 |             | 10時間前       |
|                                                                           |             | F 7 #       |

### <u>Step 35 実行画面が表示されます</u>

| Image: Book of the second second |         |     | -       |    | × |
|----------------------------------------------------------------------------------------------------|---------|-----|---------|----|---|
| $\leftarrow \rightarrow \circlearrowright$ () localhost:8888/notebooks/Untitled1.ipynb?kernel_name=python3                                                                                                    |         | չ⊨  | l_      | Ŕ  |   |
| Jupyter Untitled1 (unsaved changes)                                                                                                    | (       | 2   | Logou   | ıt |   |
| File Edit View Insert Cell Kernel Widgets Help                                                                                                    | Trusted | Ø P | ython 3 | 0  |   |
| P → % 42   Run ■ C > Code                                                                                                    |         |     |         |    |   |
| In []:                                                                                                    |         |     |         |    |   |
|                                                                                                    |         |     |         |    |   |
|                                                                                                    |         |     |         |    |   |

#### <u>Step 36 Pythonの環境の簡単な確認</u>

In []の枠の中に次のプログラムを入れましょう.

```
a=1
b=2
c=a+b
d=a*b
print('a + b = ', c)
print('a * b = ', d)
```

「Shift」キーを押しながら「リターン」を押すと実行されます.

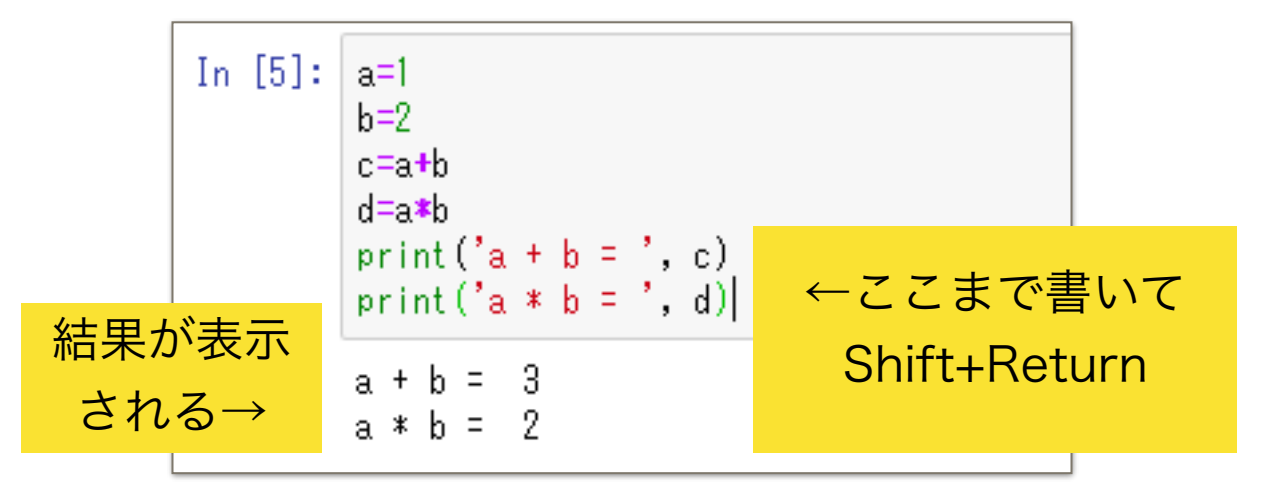

計算結果が表示されます.

<u>Step 37 TensorFlowも使ってみましょう</u>

In []の枠の中に次のプログラムを入れましょう.

```
import tensorflow as tf
a = tf.constant(2, name='a')
b = tf.constant(3, name='b')
c = tf.add(a, b)
d = tf.multiply(a, b)
with tf.Session() as session:
    print('a + b = ', session.run(c))
    print('a * b = ', session.run(d))
```

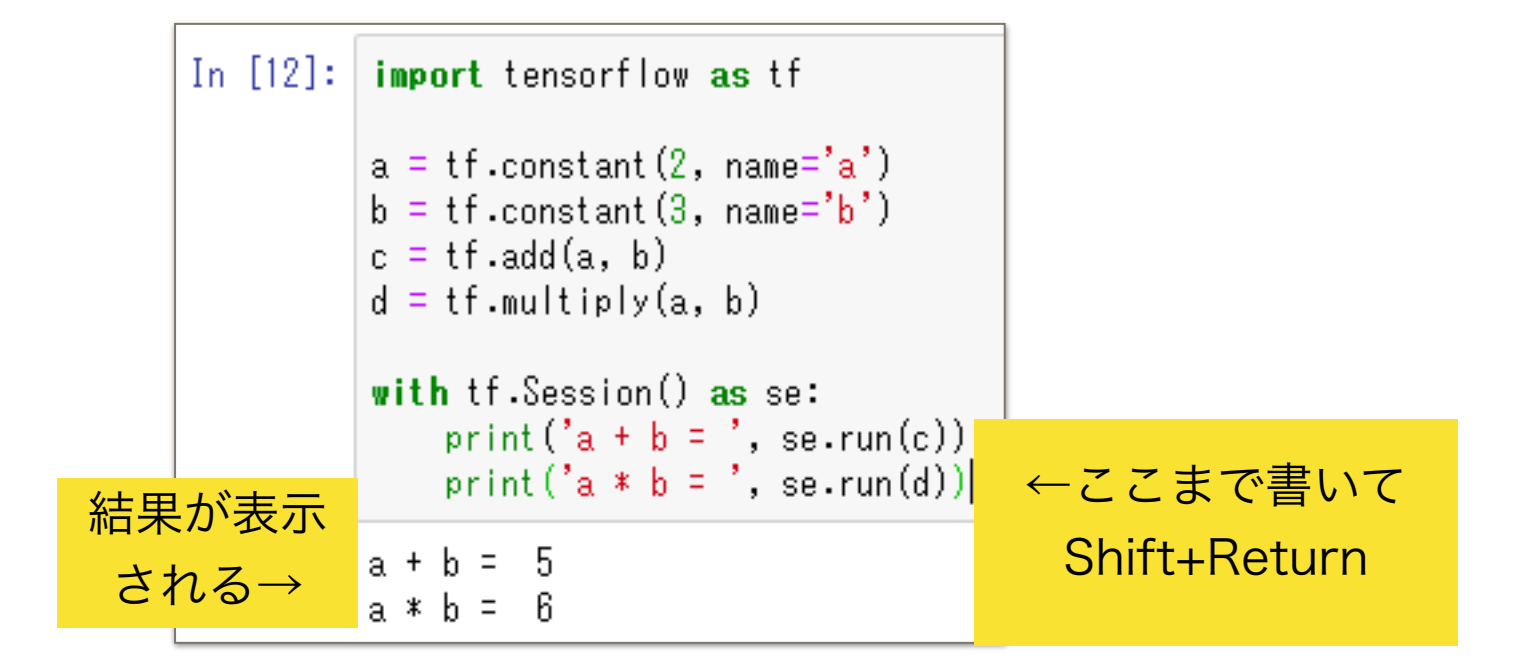

```
Step 38一度, Jupyter Notebook, Anacondaをすべて終了しましょう.そして、もう一度,<br/>Anacondaを立ち上げ,<br/>環境:dlsを選び,<br/>ターミナルを立ち上げ,<br/>Jupyter Notebookを立ち上げ,<br/>ましょう
```

#### 岐阜大学

Step 39 Kerasのデータセットをダウンロードしてみましょう.

文字認識データ: MNISTはよく知られています. fashion\_mnistは, MNISTと互換のファッション記事データです.

from keras.datasets import fashion\_mnist
(x\_train, y\_train), (x\_test, y\_test)=fashion\_mnist.load\_data()

| In [4]: | <pre>from keras.datasets import fashion_mnist (x_train, y_train), (x_test, y_test)=fashion_mnist.load_data()</pre> |
|---------|----------------------------------------------------------------------------------------------------|
|         | Downloading data from http://fashion-mnist.s3-website.eu-central-<br>labels-idx1-ubyte.gz                          |
|         | 32768/29515 [===============================] – 1s 2Ous/step                                                       |
|         | Downloading data from http://fashion-mnist.s3-website.eu-central-                                                  |
|         | images-idx3-ubyte.gz                                                                                               |
|         | 26427392/26421880 [=======================] - 34s lus/step                                                         |
|         | Downloading data from http://fashion-mnist.s3-website.eu-central-                                                  |
|         | abels-idx1-ubyte.gz                                                                                                |
|         | 8192/5148 [=======] - Os                                                                                           |
|         | Downloading data from http://fashion-mnist.s3-website.eu-central-                                                  |
|         | mages-idx3-ubyte.gz                                                                                                |
|         | 4423680/4422102 [============================] - 9s 2us/step                                                       |

## <u>Step 40 データセットの数,形式を表示してみましょう</u>

print(x\_train.shape, x\_test.shape, y\_train.shape, y\_test.shape)

In [6]: print(x\_train.shape, x\_test.shape, y\_train.shape, y\_test.shape)
(60000, 28, 28) (10000, 28, 28) (60000,) (10000,)

x\_trainは, 60000枚の画像で, 1 画像は28x28画素. x\_testは, 10000枚の画像で, 1 画像は28x28画素. であることがわかります. また, y\_train, y\_testは, それぞれに対応するラベル番号です. ラベル番号は, 0:シャツ, 1:ズボン, . . . 9:ブーツの意味.

#### <u>Step 41 実際の演習用のデータダウンロード</u>

少し時間がかかるので、あらかじめダウンロードするとよいでしょう.

#### #文字認識の有名データベース:MNIST

from tensorflow.python.keras.datasets import mnist
(image\_train, label\_train), (image\_test, label\_test) = mnist.load\_data()

#自然画像のデータベース・CIFARの練習用データベース:CIFAR10

from tensorflow.python.keras.datasets import cifar10
(img\_train, label\_train), (img\_test, label\_test) = cifar10.load\_data()

# まとめ

- 1. Anacondaがインストールできた
- 2. Anacondaで実習用の環境が構築できた:dls
- 3. 仮想環境のコマンドプロントが操作できた
- 4. 仮想環境にTensorFlow, Keras, その他必要なライブラリをインストールできた
- 5. コマンドプロンプトでpythonが起動できた
- 6. pythonのバージョン, tensorflowのバージョンが確認できた
- 7. Jupyter Notebookが起動できた
- 8. Notebookの中で、Pythonを起動できた
- 9. Anaconda, Jupyter Notebookの再起動ができた
- 10. 起動したPythonの画面で、tensorflowが動いた
- 11. 起動したPythonの画面で、kerasが動いた
- 12. ネットに接続して、データベースがダウンロードできた

## お疲れ様でした!

# 環境構築ができました

(GPUを用いない計算/演習用です)

既知の問題:

- アカウント名に和文が含まれているとエラーが出る
   ・別アカウントを作って対応。
- 2. 一部5.2の画面が残っている(anaconda install部分)
- 3. どうしてもダメなときは、環境を削除してから再構築. ちょっと危険かも. 環境名が「dls」ならば、

deactivate conda remove -n dls --all

 4. 新しいPCの場合, TensorFlowのインストールに失敗する(dllの非対応). CPUの命令に対応の差異がある. 今のところ,事前に判別する対処方法が見つからない. Pythonを3.6で試してダメなら3.7にする. 最初から3.7でもよいかもしれない. しかし,古いPCはTensorFlowの最新版(1.X系)ではエラーになることも. (まとめ) Pythonは3.6

TensorFlowは1.15.0 Kerasはその依存版

- 5. TensorFlow1.15でもCPUのマルチコアを最大限利用できない TF2.0/2.1ならフルに使える
- Python3.8のAnacondaしか見えない それでもよいのでやってみてください。 もしくは古いバージョンを探してインストールしてください。
- Python 3.6が表示されない
   Base (root) のターミナルで
   conda install python=3.6
   を入れる。時間がかかる。
   その後, anacondaを再起動すると見えるはず。